| Kc |   |     |                       | DC          | DKUMENTACJA KS-AO  | W               |               |        |
|----|---|-----|-----------------------|-------------|--------------------|-----------------|---------------|--------|
|    |   |     | WYSTAWIANIE E-RECE    | PTY FARMACE | UTYCZNEJ NA LEK RE | FUNDOWANY W SYS | STEMIE KS-AOW | KS-AUW |
|    | - | ISO | 9001:2015, 27001:2013 | Dokument:   | 2                  | Wydanie:        | 2025-02-12    |        |

# WYSTAWIANIE E-RECEPTY FARMACEUTYCZNEJ NA LEK REFUNDOWANY W SYSTEMIE KS-AOW

## Spis treści

| 1. Wstęp                                                                                  | 2 |
|-------------------------------------------------------------------------------------------|---|
| 2. Czynności konieczne do wykonania przed rozpoczęciem wystawiania refundowanych e-recept |   |
| farmaceutycznych                                                                          | 2 |
| 3. Zmiany w systemie KS-AOW                                                               | 3 |
| 4. Przykład wystawienia refundowanej e-recepty farmaceutycznej                            | 7 |

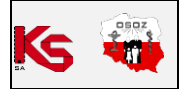

|     |                       | DC          | OKUMENTACJA KS-AO  | w               |               |        |
|-----|-----------------------|-------------|--------------------|-----------------|---------------|--------|
|     | WYSTAWIANIE E-RECE    | PTY FARMACE | UTYCZNEJ NA LEK RE | FUNDOWANY W SYS | STEMIE KS-AOW | KS-AUW |
| ISO | 9001:2015, 27001:2013 | Dokument:   | 2                  | Wydanie:        | 2025-02-12    |        |

## 1. WSTĘP

Zgodnie z nowelizacją ustawy z dnia 5 grudnia 2024 r. o zmianie ustawy o świadczeniach opieki zdrowotnej finansowanych ze środków publicznych oraz niektórych innych ustaw (Dziennik Ustaw 2025 r. poz. 129) od 14 lutego 2025 r. farmaceuci będą mieli możliwość wystawiania refundowanych e-recept farmaceutycznych na szczepionki.

Receptę farmaceutyczną refundowaną będzie można wystawić na **produkt immunologiczny** niezbędny do przeprowadzenia w aptece zalecanego **szczepienia ochronnego** z uwzględnieniem uprawnień dodatkowych: ZHK, S, DZ, PO, IW, IB, WE. W przypadku osób nieubezpieczonych taką receptę będzie można wystawić po okazaniu przez pacjenta dokumentu potwierdzającego jego prawo do świadczeń opieki zdrowotnej finansowanych ze środków publicznych (dotyczy uprawnień BW, DN, CN, IN, Prawo Farmaceutyczne Art. 96a).

Realizacja refundowanej recepty farmaceutycznej będzie możliwa z poziomu systemu KS-AOW w ramach aktualnej subskrypcji na Moduł (K) – e-Recepta i DRR P1. Zmiany na karty towarowe będzie można standardowo nanieść za pośrednictwem BLOZ, który od dnia 06.02.2025 zawiera nowy wskaźnik Farmaceutyczna refund., dla produktów, które mogą zostać zaordynowane na refundowanej recepcie farmaceutycznej. Na dzień 06.02.2025 lista szczepionek w BLOZ ze znacznikiem Recepta farmaceutyczna refundowana jest następująca:

- **3233141 VaxigripTetra** zawiesina do wstrzykiwań 1 amp.-strz. (+ igła) 5909991302108
- 3361862 Influvac Tetra zawiesina do wstrzykiwań 1 amp.-strz. po 0,5 ml (+ igła) 5909991347352
- 3804661 Efluelda Tetra zawiesina do wstrzykiwań 1 amp.-strz. (+ osobna igła) 5909991435875
- 4860924 Prevenar 13 zawiesina do wstrzykiwań 1 amp.-strz. po 0,5 ml (+ igła) 5909990737420
- 8409104 Cervarix zawiesina do wstrzykiwań 1 amp.-strz. po 0,5 ml (+ 2 osobne igły) 5909990064748
- **3894681 Shingrix** proszek i zawiesina do sporządzania zawiesiny do wstrzykiwań 1 fiol.pr. + 1 fiol.zaw. 5909991364885

Zachęcamy do zapoznania się z poniższymi rozdziałami, w których znajdują się informacje co należy zrobić przed rozpoczęciem wystawiania e-recept farmaceutycznych refundowanych oraz jak prawidłowo wystawić taką e-receptę.

## 2. CZYNNOŚCI KONIECZNE DO WYKONANIA PRZED ROZPOCZĘCIEM WYSTAWIANIA REFUNDOWANYCH E-RECEPT FARMACEUTYCZNYCH

Poniżej opisane zostały czynności, które należy wykonać, aby wystawianie refundowanych recept farmaceutycznych w aptece było możliwe. Kolejność działań:

- 1. Aktualizacja systemu **KS-AOW** do wersji **2025.1.0.2**.
- 2. Pobranie **BLOZ** z dnia **06-02-2025 lub nowszy**.
- 3. Uruchomienie "pajączka" w celu naniesienia zmian do aptek. Kolejność działań:
  - a. APW14 Magazyn > Operacje > Poprawa bazy leków i zakupów.
  - b. Należy upewnić się, że pobrany BLOZ zawiera najnowsze zmiany (data aktualizacji BLOZ jest widoczna w "pajączku" rys. poniżej). Przypominamy, że BLOZ od 06 lutego 2025 zawiera zmiany wynikające z nowelizacji ustawy.
  - c. Następnie należy wybrać klawisz **F5**. Jeśli komputer poinformuje, że na dysku istnieje już bufor i zapyta czy go skasować, należy odpowiedzieć pozytywnie (zatwierdzić TAK).
  - d. Zaznaczyć pole **Ostrzeż. wskaź., droga podania, ilość w opak., DDD** do aktualizacji i potwierdzić przyciskiem **[F2] Zatwierdź**.

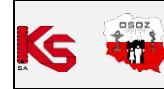

|        |               | W               | OKUMENTACJA KS-AO   | DC         |                       |    |
|--------|---------------|-----------------|---------------------|------------|-----------------------|----|
| KS-AUW | STEMIE KS-AOW | FUNDOWANY W SYS | EUTYCZNEJ NA LEK RE | PTY FARMAC | WYSTAWIANIE E-RECE    |    |
|        | 2025-02-12    | Wydanie:        | 2                   | Dokument:  | 9001:2015, 27001:2013 | SO |

| F2 Tworzenie Bufora                                    | Grupa (1 - 5)<br>Grupa (6 - 9)<br>Limit cenowy leku, zamiennika i surowca<br>Najmniejsze zarejestrowane opak. i wydawane opak.                                                               | F11 Poprawa ba<br>leków |
|--------------------------------------------------------|----------------------------------------------------------------------------------------------------|-------------------------|
|                                                        | PKWiU <sup>(2)</sup><br>% VAT KOD CN<br>KOD GTU                                                                                                    | BAZA<br>LEKÓW           |
| BLOZ F5 Tworzen<br>z aktua                             | Cena urzędowa detaliczna     Cena urzędowa zakupu e Kwota zapłaty pacjenta     Odpłatność na recepty                                                                                         | Aktualizacja:           |
| Aktualizacja:                                          | Odpłatność na wniosek           Dopuszczenie do sprzedaży odręcznej           ✓           ✓           Ostrzeż., wskaź., droga podania, ilość w opak., DDD                                    | Ţ                       |
|                                                        | Kod EAN nadany przez Ministr. Zdrowia<br>Data obowiązywania                                                                                                    | BAZA<br>ZAKUPÓW         |
| Alt F10 Aktualizuj<br>BLOZ<br>Alt F2 Twórz<br>przecenę | Kod kreskowy na podstawie kodu EAN         Nazwa, Nazwa międzyn., postać, dawka, opakowanie         Podmiot odpowiedzialny, kraj         Typy własne         Znacznik: Raportuj do ZSMOPL () | Aktualizacja:<br>14:43  |
| Esc Wyjście                                            | [E2] Zatulardi [E4] Zaza wazurtka [E5] Odza wazurtka [E50] Azului                                                                                                    | F12 Poprawa ba          |

Rys. 1. Wskazanie pola do aktualizacji

- e. Należy czekać na utworzenie bufora (może to potrwać kilkanaście minut).
- f. Po utworzeniu bufora leków można przejrzeć zmiany, wybierając klawisz [F4].
- g. Aby nanieść zmiany na karty towarów, należy wybrać **[F6] Korekta leków**.

### **3. ZMIANY W SYSTEMIE KS-AOW**

Podstawową zmianą jest **nowy znacznik** na karcie towaru (zakładka **[Ctrl+3] Typy) Farmaceutyczna refund.** (rys. poniżej). Podczas realizacji **e-Recepty farmaceutycznej**, po wyborze towaru, program automatycznie weryfikuje czy lek może zostać wydany z refundacją na podstawie znacznika **Farmaceutyczna refund.** na karcie towaru. W przypadku towarów, które nie mają oznaczenia **Farmaceutyczna refund.** oraz recept papierowych realizacja recepty domyślnie ustawiona zostanie na **100%**, a przyciski dotyczące odpłatności będą **nieaktywne**.

| 'miana danych leku |                         |                     |                    |                       |                        |                |                                       |         |
|--------------------|-------------------------|---------------------|--------------------|-----------------------|------------------------|----------------|---------------------------------------|---------|
| Nr: 4494 CKT:      | <mark>brak</mark> Ilość | :: 98 BLC           | )Z: <u>3233141</u> | Kod EAN: 5909         | 991302108              | Kod kresk.     | : 59099913021                         | D8      |
| Nazwa handlowa:    | zaw.                    | dowstrz. 1daw.(0,5r | nl) 1a             | Rodzaj: Gotowy        | ~                      | Klasa:         | Nieokreślona                          | 4       |
| Jedn. miary lek.:  | ор                      | Jedn. miary apt.:   | ор                 | Nazwa:                | - 10 C                 |                |                                       |         |
| Grupa:             | 5                       | Grupa pom.:         | 0                  | N. międzyn.: Vaco     | cinum influenzae       |                |                                       |         |
| Mnożnik lekospis.: | 1.00000                 | Mnożnik apt.:       | 1.00000            | Postać: zaw           | .do wstrz.             | Bawka:         | 1 daw. (0,5 ml)                       | 2       |
| NZO:               | 1.00000                 | / 1 ampstrz.        |                    | Opakowanie: 1 am      | npstrz. (+igła)        | A Kraj:        | FRANCJA                               |         |
| NWZ:               | 1.00000                 | / 1 ampstrz.        |                    | Producent*:           |                        |                |                                       |         |
| NWP:               | 1.00000                 | 1 -                 |                    | for L .               |                        |                | for Lice of Lice                      |         |
| Stawka VAT:        | 8 ~                     | Symbol PKWiU:       |                    | [Ctrl+7] Ir           | nfo dodatk.            | ſ              | [Ctrl+6] Rabaty<br>[trl+8] Typy własn | e       |
| Cena urz. det.:    | 53.30                   | Kod CN:             | 3002 20 00         | [Ctrl+1] Odpłatno     | sci [Ctrl+2] Ost       | rzeżenia [C    | trl+3] Typy [Ctrl                     | +4] Inn |
| Cena urz. zak.:    | 43.50                   | Min. cena detal.:   | 0.00               | Środek antykonce      | epcyjny:               | Supl           | ement diety:                          |         |
| Marża detaliczna:  | 0.00                    | Marża degres.:      |                    | Pielę                 | ęgniarka:              | Wysyłanie od   | mów do GIF:                           |         |
| Limit cenowy:      | 53.30                   | Kod GTU:            | Nie dotyczy 🗸 🚺    | '                     | Położna:               | Realizacja tyl | ko w aptece:                          |         |
|                    |                         |                     |                    | Lek gotowy dla re     | ceptury:               | Skl            | ep/Drogeria:                          |         |
| Ilość minimalna:   | 0                       | St. min. "ręczny":  | Centr.: 🖌          | Marka                 | własna:                | Diet.          | prod. spoż.:                          |         |
| Norma magaz.:      | 0.00000                 | Norma "ręczna":     |                    | Podlega se            | erializacji:           | Lista PF art   | . 86a. ust 6:                         |         |
| Ilość dni zapasu:  | 0                       | Najm. jedn. zam.:   | 0.00000            | Zestaw p.wstrząs      | s. lekarz:             | Zestaw p.wstr  | ząs. felczer:                         |         |
| Sposób zamaw.:     | Automatycznie           | $\sim$              |                    | Z. p.wstrząs. piel    | ./położ.: \            | Vyłączony ze s | sprz. weter.:                         |         |
| Składowanie:       | 0 - Nieokreślone        | ₽ Półka:            | •••                | Zgoda MZ (Imp. I      | Interw.): Z            | goda Prezesa   | URPLWMIPB:                            |         |
| XA E               | BNPI                    | ROA                 | i)_(1)             | Lek lub subst.wyt     | w. w RP:<br>refund.: 🖌 | Lek i subst.   | wytw. w RP:                           |         |
| F2] Zapisz [F3] N  | azwa [F4] Info          | [F5] Maska [        | F6] Kod 🔻 [F9] Ka  | itegorie 👻 [F7] Zeruj | ıj [F11] Wskaza        | nia [F12] Hi   | storia [Esc] An                       | uluj    |

Rys. 2. Nowe pole na karcie towaru

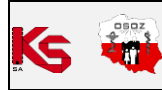

|        |                                                                            | W        | OKUMENTACJA KS-AO | DC        |                       |    |
|--------|----------------------------------------------------------------------------|----------|-------------------|-----------|-----------------------|----|
| KS-AUW | WYSTAWIANIE E-RECEPTY FARMACEUTYCZNEJ NA LEK REFUNDOWANY W SYSTEMIE KS-AOW |          |                   |           |                       |    |
|        | 2025-02-12                                                                 | Wydanie: | 2                 | Dokument: | 9001:2015, 27001:2013 | SO |

#### Nowy znacznik na karcie BLOZ oraz TurboBloz:

| 3233141                                                                                                    |                                                                                                    | Kod EAN:                                                                                                    | 5909991302108                                                                                                    |
|----------------------------------------------------------------------------------------------------|----------------------------------------------------------------------------------------------------|----------------------------------------------------------------------------------------------------|----------------------------------------------------------------------------------------------------|
| and the second second se |                                                                                                    |                                                                                                    |                                                                                                    |
|                                                                                                    |                                                                                                    |                                                                                                    |                                                                                                    |
| Vaccinum influenzae                                                                                                    |                                                                                                    | Data obowiąz.:                                                                                                    | 2025.01.30                                                                                                    |
|                                                                                                    |                                                                                                    | Kraj: FRANC                                                                                                    | JA                                                                                                    |
| zaw.do wstrz.                                                                                                    |                                                                                                    | PKWIU:                                                                                                    | -                                                                                                    |
| 1 daw. (0,5 ml)                                                                                                    |                                                                                                    | Kod CN:                                                                                                    | 3002 20 00                                                                                                    |
| 1 ampstrz. (+ igła)                                                                                                    |                                                                                                    | Kod GTU:                                                                                                    | Nie dotyczy                                                                                                    |
|                                                                                                    |                                                                                                    | Modyfikacja:                                                                                                    | 2024.12.23                                                                                                    |
| 23540                                                                                                    | [Ctrl+1] Odpłatności [Ctrl+2] (                                                                                                    | Ceny [Ctrl+3] In                                                                                                    | ne [Ctrl+4] Status                                                                                                    |
|                                                                                                    | Kategorie                                                                                                    | Informacje                                                                                                    | [F12] Rozwiń                                                                                                    |
|                                                                                                    | Rodzaj I<br>Rodzaj II<br>Rodzaj II<br>Działania<br>Podawanie II<br>Pochodzenie<br>Materiały medyczne<br>Środki ortopedyczne i pomoc<br>Stan produktu<br>Gysty tbucja<br><del>Osto szłowa<br/>Wydawanie</del><br>Wydawanie<br>Wydawanie<br>Wydawanie<br>Wydawanie<br>Beśracja<br>Zena<br>Beśracja | Na recepte     Na recepte     Na recepte     Action     Action     Actio                                                                                                    | kopią<br>dsanit.)<br>ęczna<br>miknięte<br>zna refundowana                                                                                                    |
|                                                                                                    | zaw.do wstrz.<br>1 daw. (0,5 m)<br>1 ampstrz. (+ igla)<br>23540<br>-<br>T / 2017.07.10<br>5<br>1 ampstrz.<br>1 ampstrz.                                                                                                    | zaw.do wstrz.<br>1 daw. (0,5 m)<br>1 ampstrz. (+ igla)<br>23540 [Ctrl+1] Odplatności [Ctrl+2] +<br>Rodzaj II<br>Rodzaj II<br>Rodzaj | zaw.do wstrz.     Kraj: FRANC.       1 daw. (0,5 mi)     Kod CN:       1 ampstrz. (+ igla)     Kod CN:       23540     [Ctrl+1] Odplatności     [Ctrl+2] Ceny       23540     [Ctrl+1] Odplatności     [Ctrl+3] In       Rodzaj II     Rodzaj II     Na receptę       Rodzaj II     Rodzaj II     Na receptę       Podrawnie I     Podrawnie I     Podrawnie I       Podrawnie I     Podrawnie I     Podrawnie I       Podrawnie I     Strupt Picku     OT CT       1 ampstrz.     Srodo ortopedyczne i pomoc     Sirzeda odr       1 ampstrz.     Raterady medyczne     Połpania       Vindostrone     Raterady acida     Połpania       Raterady medyczne     Srodo ortopedyczne i pomoc     Sirzeda odr       Safe notacia     Bafondacia     Połpania |

Rys. 3. Nowe pole na karcie BLOZ

| DZid 323314             | 11                          | EAN/GTIN: 590         | 9991302108      | GTU: -                    | Raport:                 | ZSM           | IOPL Phar        | mindex      |        | Aktualni |
|-------------------------|-----------------------------|-----------------------|-----------------|---------------------------|-------------------------|---------------|------------------|-------------|--------|----------|
| Stan z                  | 2025-02-06                  |                       |                 | porównywany do:           | 2025-01-                | -01           |                  | Zdjęcie     |        | 2025     |
| Nazwa:                  | in the later                |                       |                 |                           |                         |               |                  |             |        | 2024     |
| azwa międzyn.:          | Vaccinum inf                | luenzae               |                 |                           | Vaccine o<br>inactivate | quad<br>ed    | rivalent influer | ıza split v | irion, | 2023     |
| Dawka:                  | 1 daw. (0,5 n               | nI)                   |                 | Postać                    | zawiesina               | a do          | wstrzykiwań      |             |        | 2022     |
| Opak handl:             | 1 ampstrz.                  | (+ igła)              |                 | NZO:                      |                         | 1             | 1 ampstrz.       |             |        | 2021     |
| Podmiot<br>odpowiedz:   |                             |                       |                 | Kraj:                     |                         |               |                  |             |        |          |
| ATC                     | J07BB02                     |                       |                 | DDD:                      | -                       |               | Mnożnik          | -           |        |          |
| Numer rej:              | 23540                       | Okres ważn.<br>pozw.: | Bezterm.        | VAT:                      |                         | 8             | CN:              | 3002 20     | 00     |          |
| emp. przech.:           |                             | 2 °C                  | 8 °C            |                           |                         |               |                  |             |        | 2025-02- |
|                         |                             |                       |                 |                           |                         |               |                  |             |        |          |
| Kobieta w o             | kresie ciąży                |                       |                 | Recep                     | ota 🔟                   |               | bezpłatnie       |             | 0.00   |          |
| Dziecko – d             | o ukończenia 1              | B. roku życia         |                 | Recep                     | ta 🖬                    |               | bezpłatnie       |             | 0.00   |          |
| Weteran po              | szkodowany z                | min.30% uszczert      | okiem na zdrowi | u Recep                   | ota 🔳                   |               | bezpłatnie       |             | 0.00   |          |
| tus                     |                             |                       |                 |                           |                         |               |                  |             |        |          |
| Ostrzeżenia:            | Lek ściśle ma               | nitorowany            |                 |                           |                         |               |                  |             |        |          |
| Rodzaj:                 | Gotowy, Szcz<br>chor.zakaź. | epionka, Lek, S       | zczepionka na   | Dystrybucja:              | Apteki sz<br>apteczne   | pital         | ne, Apteki otw   | arte, Pun   | kty    |          |
| Działanie:              | Wewnętrzne                  |                       |                 | Wydawanie:                | Na recept               | te Rp<br>farm | o, Pielęgniarka, | Położna,    |        | 2025-01- |
| Podawanie:              | Domięśniow                  | o, Podskórnie         |                 |                           |                         |               | 1.0.1            |             |        |          |
| Pochodzenie:            |                             |                       |                 | Kejestracja:<br>Zestaw p. | Decyzja o               | o aot         | uszczeniu (lek   | v           |        |          |
| Refundacja:             | A1, D2, E, D1               |                       |                 | wstrząs.:                 |                         |               |                  |             |        |          |
| Możliwość<br>zwrotu do: | -                           |                       |                 | Stan produktu:            |                         |               |                  |             |        |          |

Rys. 4. Karta TurboBLOZ

### Zmodyfikowano okno Recepty farmaceutycznej:

W nowej wersji po wybraniu leku zamiast dawkomatu, który pozwalał m.in. określić ilość opakowań do wydania, zostanie wyświetlone okno **eRecepty farmaceutycznej**, które zostało rozbudowane o informacje dodatkowe o wybranym towarze, które zawierają dane o **dostępności leku w aptece**, tak aby można było w jednym oknie od razu podać dane pacjenta oraz określić ilość do wydania:

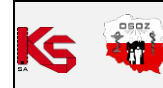

| Recepta farmaceutycz          | na                             |                     |                       | ×                     |
|-------------------------------|--------------------------------|---------------------|-----------------------|-----------------------|
| [Ctrl+1]                      |                                | Dane recep          | ty                    |                       |
| Rodzaj: e-Recepta             | ~                              |                     |                       |                       |
| Status: W trakcie v           | wystawiania                    |                     |                       |                       |
| Autor: [14] Kinga             | Apteczna                       |                     |                       |                       |
| [Ctrl+2]<br>Kad Imiu/Tun idan |                                | Dane pacjer         | ita                   |                       |
| Kou kraju/ Typ luen           | L: PL V PESEL                  |                     | Piec:                 | 🐼                     |
| Identyfikator pacjent         | La:                            |                     | Kod pocztowy:         |                       |
| Im                            | ild:                           |                     | Miejscowosc:          |                       |
| Nazwisk                       | .0:                            |                     | Ulica:                |                       |
| Data urodzen                  | ia: 📼                          | Nr domu             | /nr mieszkania:       |                       |
| Uprawnien                     | ie: brak K                     | (oordynacja:        |                       |                       |
| Lala [440.4] I                |                                | Rp.                 | ul) 1a                |                       |
| Lek: [4494]                   | zaw.dows                       | trz. 1daw.(0,5r     | ni) 1a                |                       |
| Odpłatność:                   | [F12] Wybierz                  | poziom odpłat       | ności dla leku refunc | lowanego              |
| [Ctrl+3]                      |                                | Dawkowani           |                       |                       |
| Proszę wpisać np. 2           | x1x14 (2 x dziennie 1 t        | tabl. przez 14 dni) |                       | 💼 🗙                   |
| X dziennie                    | ~ i.m. ~                       | Przez               | dni 🕤 🗌 Do końca      | opak.                 |
| Pana                          | Dehudeie De                    | naludnia            | Wieszór Nes           |                       |
| Kano                          | Polounie Po                    | poludnie            | Wieczor Noc           |                       |
| Co godziny                    | <ul> <li>Do godziny</li> </ul> | domięśnio           | wo v nie określono    | · ·                   |
|                               |                                |                     |                       |                       |
|                               |                                |                     |                       | Oralizzation in a     |
|                               |                                |                     |                       | Оракоwan: ј.т.:       |
|                               |                                |                     |                       |                       |
| [Ctrl+4]                      |                                | Przyczyna wyc       | lania                 |                       |
| Adnotacja:                    |                                |                     |                       |                       |
|                               | Informacia                     | dodatkowo o w       | ubranum towarzo       |                       |
| [Shift+E4] Pharmin            | informacje                     |                     | Dostepna ilos         | ć towaru w aptece: 93 |
|                               |                                |                     | Maksymalna ilość      | w jednej dostawie: 93 |
|                               |                                | I                   | lość do wydania na po | dstawie dawkowania: 1 |
| [F2] Dalej                    | [F6] Pacjent                   | [F9] Powtórz        | [F10] Podgląd e-Rp.   | [F11] Dok. anulujący  |
| [F12] Odpłatność              | [Ctrl+F5] Upr.pacj.            | [Alt+D] Dziecko     | [Alt+S] Senior        | [ESC] Anuluj          |

Rys. 5. Zmiany w oknie "Recepta farmaceutyczna"

Oprócz tego dodane zostały **nowe przyciski** umożliwiające określenie odpłatności oraz uprawnień dodatkowych pacjenta:

| Recepta farmaceutycz  | na                             |                     |                                  | ×                      |
|-----------------------|--------------------------------|---------------------|----------------------------------|------------------------|
| [Ctrl+1]              |                                | Dane recepty        |                                  |                        |
| Rodzaj: e-Recepta     | ~                              |                     |                                  |                        |
| Status: W trakcie v   | wystawiania                    |                     |                                  |                        |
| Autor: [14] Kinga     | Apteczna                       |                     |                                  |                        |
| [Ctrl+2]              |                                | Dane pacjenta       | ph (                             |                        |
| Kod kraju/ Typ iden   | t.: PL V PESEL                 | ~                   | Prec:                            | V.                     |
| Identyfikator pacjent | ta:                            | Ко                  | d pocztowy:                      |                        |
| Im                    | nię:                           |                     | Miejscowość:                     |                        |
| Nazwisk               |                                |                     | Ulica:                           |                        |
| Data urodzen          | ia: 📧                          | Nr domu/n           | r mieszkania:                    |                        |
| Uprawnien             | ie: brak                       | Koordynacja:        |                                  |                        |
|                       |                                | Rp.                 |                                  |                        |
| Lek: [4494]           | zaw.dow                        | strz. 1daw.(0,5ml)  | 1a                               |                        |
| Odpłatność:           | [F12] Wybier                   | z poziom odpłatno   | ści dla leku refur               | ndowanego              |
| [Ctrl+3]              |                                | Dawkowanie          |                                  |                        |
| Proszę wpisać np. 2   | x1x14 (2 x dzi 1               | tabl. przez 14 dni) |                                  | iii 🗙                  |
| V detensio            |                                | Duran da            |                                  | U U                    |
| X dziennie            | - Jure -                       |                     |                                  | орак.                  |
| Rano                  | Południe P                     | opołudnie W         | lieczór No                       | c 🔄 O stałej porze     |
| Co godziny            | <ul> <li>Do godziny</li> </ul> | domięśniowo         | <ul> <li>nie określor</li> </ul> | ю ~                    |
|                       |                                |                     |                                  |                        |
|                       |                                |                     |                                  |                        |
|                       |                                |                     |                                  | Opakowań: j.m.:        |
|                       |                                |                     |                                  |                        |
| [Ctrl+4]              |                                | Przyczyna wydar     | ia                               |                        |
| Adnotacja:            |                                |                     |                                  |                        |
|                       |                                |                     |                                  |                        |
|                       | Informacj                      | e dodatkowe o wyb   | anym towarze                     |                        |
| [Shift+F4] Pharmin    | ndex                           | _                   | Dostępna ilo                     | ść towaru w aptece: 93 |
|                       |                                | Iloś                | ć do wydania na p                | odstawie dawkowania: 1 |
| [F2] Dalej            | [F6] Pacjent                   | [F9] Powtórz        | [F 10] Podgląd e-Rp              | . [F11] Dok. anulujący |
| [F12] Odpłatność      | [Ctrl+F5] Upr.pacj.            | [Alt+D] Dziecko     | [Alt+S] Senior                   | [ESC] Anuluj           |
|                       |                                |                     |                                  |                        |

Rys. 6. Nowe pola

 Koordynacja – po zaznaczeniu pola farmaceuta ma możliwość wypełnienia danych potwierdzających ubezpieczenie pacjenta obcokrajowca z UE. Po wypełnieniu i kliknięciu [ENT] OK farmaceuta zostanie poproszony o wskazanie z listy identyfikatora płatnika, czyli oddziału NFZ lub symbolu Państwa.

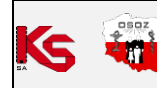

| Recepta farma           | aceutyczna  |                     |                   |                  |                        |                | $\times$ |
|-------------------------|-------------|---------------------|-------------------|------------------|------------------------|----------------|----------|
| [Ctrl+1]                |             |                     | Dane rece         | pty              |                        |                |          |
| Rodzaj: e-R             | ecepta      | ~                   |                   |                  |                        |                |          |
| Status: W to            | rakcie wy:  | stawiania           |                   |                  |                        |                |          |
| Autor: [14]             | ] Kinga Ap  | oteczna             |                   |                  |                        |                |          |
| [Ctrl+2]<br>Ked krain/2 | Dup ident i | DI DECEI            | Dane pacje        | nta<br>Dio és    |                        |                |          |
| KOO Kraju/              | Typ ident.: | PL V PESEL          | - ×               | Piec:            |                        | ~              |          |
| таепсулкасо             | r pacjenca: |                     |                   | Kou pocztowy:    |                        |                |          |
|                         | Imię:       |                     |                   | Miejscowosc:     |                        |                |          |
|                         | Nazwisko:   |                     |                   | Ulica:           |                        |                |          |
| Data                    | urodzenia:  | E                   | Nr dom            | u/nr mieszkania: |                        |                |          |
| Up                      | orawnienie: | brak                | Koordynacja: √    |                  |                        |                |          |
|                         |             |                     | Rn.               |                  |                        | _              |          |
| Lek: [4494              | Uwaga! Ob   | ocokrajowiec        |                   |                  |                        | ×              |          |
| Odpłatność:             |             | Jeże                | eli realizujesz r | eceptę na lek r  | efundowa               | any            |          |
| [Ctrl+3]                |             | Wype                | łnij poniższe da  | ne oraz zeska    | nuj dokun              | nent           |          |
| Prosze wpie             |             | potwierdza          | ający ubezpieci   | enie pacjenta.   | Pamięta                | j, że skan     |          |
|                         |             | dokumentu<br>Zockon | i nie jest przec  | howywany w s     | ystemie I<br>ścić po p | KS-AOW.        |          |
|                         |             | świac               | lczeniodawcy I    | IFZ wraz ze spi  | awozdan                | iem            |          |
| Rano                    |             | refundac            | yjnym, zgodnie    | z instrukcjami   | udostęp                | nionymi 🏻 🎙    | ze       |
| Co                      |             |                     | P                 | rzez NFZ.        |                        |                |          |
|                         | Typ iden    | ityfikatora UE      | :                 | Data wa          | ażności El             | KUZ:           |          |
|                         |             |                     |                   | ~                |                        |                |          |
|                         | Pośw. N     | FZ / TALUE:         |                   |                  |                        |                | J.m.:    |
|                         | 1           |                     |                   |                  |                        |                |          |
| [Ctrl+4]                | <u> </u>    |                     |                   |                  |                        |                |          |
| Adnotacja:              | [ENT] C     | OK [ESC] Ar         | nuluj             |                  | [F8]                   | Wyczyść        |          |
|                         |             | Informa             | rie dodatkowe o v | whranym towar    | 70                     |                |          |
| [Shift+F4]              | Pharminde   | x Information       | Je dodatkowe o v  | Dosten           | na ilość to            | waru w apte    | ce: 93   |
| [Junci 4]               | i nurminuc  | <u>^</u>            |                   | Maksymain        | a ilość w je           | ednej dostaw   | rie: 93  |
| -                       |             |                     |                   | liosc do wydania | na podsta              | wie dawkowi    | ania: 1  |
| [F2] Dale               | ej 🗌        | [F6] Pacjent        | [F9] Powtórz      | [F10] Podglą     | de-Rp.                 | [F11] Dok. anu | lujący   |
| English of the          | tność IC    | trl+F5] Upr.pacj.   | [Alt+D] Dzieck    | Alt+S1 Se        | enior                  | [ESC] Anul     |          |

Rys. 7. Wystawienie recepty dla obcokrajowca

[F12] Wybierz poziom odpłatności dla leku refundowanego – wpis jest wyświetlany, gdy program rozpozna, że dany lek może być wydany z refundacją (weryfikacja odbywa się na podstawie znacznika na karcie towaru Farmaceutyczna refund., Rys. 2). Jeżeli farmaceuta nie wskaże odpłatności, to przy próbie zapisania recepty pojawi się odpowiednia informacja:

| Uwaga | >                                                                                           | <  |
|-------|---------------------------------------------------------------------------------------------|----|
|       | Wybrany produkt można wydać z refundacją.<br>Wybierz poziom odpłatności aby wystawić recept | ę. |
| ОК    |                                                                                             |    |

Rys. 8. Komunikat wyświetlany, gdy nie wskazano odpłatności dla leku, który można wydać z refundacją

W sprawozdaniu refundacyjnym dla recepty farmaceutycznej refundowanej wskazane zostanie miejsce wystawienia recepty **"Opieka farmaceutyczna"** oraz **numer wpisu do krajowego rejestru** zezwoleń na prowadzenie aptek ogólnodostępnych i punktów aptecznych apteki:

| 🗟 Edvcia | zestawienia refundacyjnego |                       |                                                                                                    |                                     |                  |                        |                   |                           |                        |                            | -                                | 0 | X |
|----------|----------------------------|-----------------------|----------------------------------------------------------------------------------------------------|-------------------------------------|------------------|------------------------|-------------------|---------------------------|------------------------|----------------------------|----------------------------------|---|---|
| RE       | iON apteki:                |                       | Identyfikator nadawcy:                                                                                         |                                     |                  |                        |                   |                           |                        |                            |                                  |   |   |
| Data spr |                            |                       |                                                                                                    |                                     |                  |                        |                   |                           |                        |                            |                                  |   |   |
|          |                            |                       |                                                                                                    |                                     |                  |                        |                   |                           |                        |                            |                                  |   |   |
| Osoba v  | ykonująca: Kinga Apteczna  |                       |                                                                                                    |                                     |                  |                        |                   |                           |                        |                            |                                  |   |   |
| z u si   | R Ident. realizacji        | Moment<br>modyfikacji | Klucz recepty                                                                                                  | Identyfikator recepty - Root        | Sposób<br>ordyn. | Typ miejsca<br>wydania | Kod res.<br>cz. I | Kod res.<br>cz. V lub VII | REGON<br>świadczeniod. | Wpis apteki<br>do rejestru | Typ id osoby<br>wydającej (root) |   |   |
|          | 9908992072502 100018       | 2025.02.10 12:09:51   | the second second second second second second second second second second second second second second second s | 2.16.840.1.113883.3.4424.2.7.40.2.1 |                  | Opieka farm            |                   |                           |                        | 1936254                    | 2.16.840.1.113883.3.             |   |   |
|          | 9908992072502 100019       | 2025.02.10 12:10:05   |                                                                                                    | 2.16.840.1.113883.3.4424.2.7.40.2.1 |                  | Opieka farm            |                   |                           |                        | 1936254                    | 2.16.840.1.113883.3.             |   |   |
|          | 9908992072502 100020       | 2025.02.10 12:12:45   |                                                                                                    | 2.16.840.1.113883.3.4424.2.7.40.2.1 |                  | Opieka farm            |                   |                           |                        | 1936254                    | 2.16.840.1.113883.3.4            |   |   |
|          | 9908992072502 100022       | 2025.02.10 12:21:48   |                                                                                                    | 2.16.840.1.113883.3.4424.2.7.40.2.1 |                  | Opieka farm            |                   |                           |                        | 1936254                    | 2.16.840.1.113883.3.             |   |   |
|          | 9908992072502 100023       | 2025.02.10 12:22:08   | the second second second second second second second second second second second second second second second s | 2.16.840.1.113883.3.4424.2.7.40.2.1 |                  | Opieka farm            |                   |                           |                        | 1936254                    | 2.16.840.1.113883.3.             |   |   |
|          | 9908992072502 100024       | 2025.02.10 12:24:37   | the second state of the state of the second state                                                              | 2.16.840.1.113883.3.4424.2.7.40.2.1 |                  | Opieka farm            |                   |                           |                        | 1936254                    | 2.16.840.1.113883.3.             |   |   |
|          | 9908992072502 100025       | 2025.02.10 12:24:49   | the second in the second second with the second second                                                         | 2.16.840.1.113883.3.4424.2.7.40.2.1 |                  | Opieka farm            |                   |                           |                        | 1936254                    | 2.16.840.1.113883.3.             |   |   |
|          | 9908992072502 100026       | 2025.02.10 13:37:07   | the second second second second second second second second second second second second second second second s | 2.16.840.1.113883.3.4424.2.7.40.2.1 |                  | Opieka farm            |                   |                           |                        | 1936254                    | 2.16.840.1.113883.3.             |   |   |

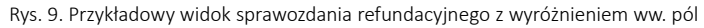

| _        | OSOZ    | DOKUMENTACJA KS-AOW |                       |             |                     |                 |               |        |
|----------|---------|---------------------|-----------------------|-------------|---------------------|-----------------|---------------|--------|
|          | 1 Miles |                     | WYSTAWIANIE E-RECE    | PTY FARMACE | EUTYCZNEJ NA LEK RE | FUNDOWANY W SYS | STEMIE KS-AOW | KS-AUW |
| <u> </u> | -       | ISO                 | 9001:2015, 27001:2013 | Dokument:   | 2                   | Wydanie:        | 2025-02-12    |        |

### 4. PRZYKŁAD WYSTAWIENIA REFUNDOWANEJ E-RECEPTY FARMACEUTYCZNEJ

**UWAGA!** Wystawianie refundowanych e-recept farmaceutycznych na szczepionki w systemie **KS-AOW** jest możliwe **od 14 lutego 2025 r.** 

Kolejność działań:

- 1. Wybranie rodzaju recepty: recepta farmaceutyczna: skrót [Alt+F5] lub przycisk Farmac. z poziomu podstawowej sprzedaży leków (APW11).
- 2. Wskazanie leku do wydania.
- 3. Po wykonaniu czynności wyświetlone zostanie okno **Recepta farmaceutyczna**. Jeżeli program wykryje, że dany produkt można wydać z refundacją, to w sekcji **Rp.** Pojawi się odpowiedni komunikat:

| Recepta farmaceutyczna  |                    |                     |                   |                     | ×         |
|-------------------------|--------------------|---------------------|-------------------|---------------------|-----------|
| [Ctrl+1]                |                    | Dane recep          | ty                |                     |           |
| Rodzaj: e-Recepta       | $\sim$             |                     |                   |                     |           |
| Status: W trakcie wy    | stawiania          |                     |                   |                     |           |
| Autor: [14] Kinga Ap    | oteczna            |                     |                   |                     |           |
| [Ctrl+2]                |                    | Dane pacjer         | ita               |                     |           |
| Kod Kraju/ Typ Ident.:  | PL V PESEL         | ~                   | Prec:             | ~                   | 08        |
| Identyfikator pacjenta: |                    |                     | Kod pocztowy:     |                     |           |
| Imię:                   |                    |                     | Miejscowość:      |                     |           |
| Nazwisko:               |                    |                     | Ulica:            |                     |           |
| Data urodzenia:         | · · . 🗖            | Nr domu             | ı/nr mieszkania:  |                     |           |
| Uprawnienie:            | brak H             | Koordynacja:        |                   |                     |           |
|                         |                    | Rp.                 |                   |                     |           |
| Lek: [4494]             | zaw.dows           | trz. 1daw.(0,5r     | ni) 1a            |                     | -         |
| Odpłatność:             | [F12] Wybierz      | : poziom odpłat     | ności dla leku re | fundowanego         |           |
| [Ctrl+3]                |                    | Dawkowan            | ie 🔶              |                     |           |
| Proszę wpisać np. 2x1x  | 14 (2 x dziennie 1 | tabl. przez 14 dni) |                   |                     |           |
| X dziennie ~            | i.m. ×             | Przez               | dni Do ko         | ońca opak.          |           |
| Page De                 | hudaia De          |                     | Wiessén           | Nee O stelei -      |           |
| rano Po                 |                    | poludnie            | wieczor           |                     | Jorze     |
| Co godziny ~            | Do godziny         | domięśnio           | wo 🐃 nie okre     | ślono 🜱             |           |
|                         |                    |                     |                   |                     |           |
|                         |                    |                     |                   | Orahaw              |           |
|                         |                    |                     |                   | Ораком              | an: j.m.: |
|                         |                    |                     |                   |                     |           |
| [Ctrl+4]                |                    | Przyczyna wyo       | lania             |                     |           |
| Aunotacja:              |                    |                     |                   |                     |           |
|                         | Informació         | a dadatkawa a w     | when you toward   |                     |           |
| [Shift+F4] Pharminde    | x                  | e addackowe o w     | Dostenn:          | a ilość towaru w an | tece: 97  |
|                         |                    |                     | Maksymalna        | ilość w jednej dost | awie: 97  |
|                         |                    | 1                   | lość do wydania n | a podstawie dawko   | wania: 1  |
| [F2] Dalej              | [F6] Pacjent       | [F9] Powtórz        | [F10] Podgląd e   | e-Rp. [F11] Dok. a  | anulujący |
| [F12] Odpłatność [C     | trl+F5] Upr.pacj.  | [Alt+D] Dziecko     | [Alt+S] Seni      | or [ESC] A          | nuluj     |

Rys. 10. Możliwość wskazania odpłatności dla leku refundowanego

- 4. Uzupełnienie danych pacjenta (sekcja [Ctrl+2] Dane pacjenta).
- 5. Określenie odpłatności (klawisz **[F12]**), ewentualnych uprawnień dodatkowych, jeżeli pacjent takie posiada (**[Ctrl+F5] Upr. Pacj., [Alt+D] Dziecko, [Alt+S] Senior**).
- 6. W sekcji **Dawkowanie** należy uzupełnić dawkowanie leku w celu określenia ilości leku do wydania.
- 7. W sekcji [Ctrl+4] Przyczyna wydania należy wprowadzić notatkę opisującą przyczynę wydania leku (pole Adnotacja).
- 8. Po uzupełnieniu wymaganych danych, należy kliknąć [F2] Dalej.
- 9. Wybranie dostawy leku, potwierdzenie klawiszem Enter.
- 10. Następnie należy wybrać Zatwierdź.
- 11. Po zatwierdzeniu wyboru dostawy okno recepty farmaceutycznej zostanie ponownie wyświetlone: w przypadku wystawiania recepty papierowej, w sytuacji dla których system automatycznie tworzy wiele recept farmaceutycznych ze względu na wydanie z różnych dostaw oraz gdy wymagana będzie weryfikacja kompletności danych recepty, dawkowania z wydawaną ilością. Wówczas należy zweryfikować ewentualne niezgodności, poprawić je i kliknąć [F2] Zapisz lub w przypadku recepty papierowej kliknąć Drukuj [F10]. W pozostałych przypadkach, dla e-Recepty krok zostanie pominięty.

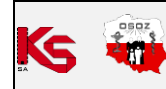

|                                                                                                    | ia                                                     |                                                                                                  |                                                                                   |                                                                   |                                                                         | ×                                                                                                    |  |  |  |
|----------------------------------------------------------------------------------------------------|--------------------------------------------------------|--------------------------------------------------------------------------------------------------|-----------------------------------------------------------------------------------|-------------------------------------------------------------------|-------------------------------------------------------------------------|----------------------------------------------------------------------------------------------------|--|--|--|
| [Ctrl+1]                                                                                                    |                                                        |                                                                                                  | Dane rece                                                                         | pty                                                               |                                                                         |                                                                                                    |  |  |  |
| Rodzaj: e-Recepta                                                                                                    | $\sim$                                                 |                                                                                                  |                                                                                   | Numer:                                                            |                                                                         |                                                                                                    |  |  |  |
| Status: Brak danyc                                                                                                    | h w SI                                                 | M                                                                                                |                                                                                   |                                                                   |                                                                         |                                                                                                    |  |  |  |
| Autor: [14] Kinga                                                                                                    | Aptecz                                                 | ina                                                                                              | Deere                                                                             | -                                                                 |                                                                         |                                                                                                    |  |  |  |
| Kod kraju/Tvo ident                                                                                                    | E • DI                                                 | DESEI                                                                                            | Dane pacje                                                                        | Dłoć:                                                             |                                                                         | 2                                                                                                    |  |  |  |
| Identyfikator pacient                                                                                                    | FL                                                     | · FLJLL                                                                                          | ÷                                                                                 | Kod pocztowy:                                                     | męzczyzna v                                                             | <i>o</i>                                                                                                    |  |  |  |
| Tuencynkacor pacjenc                                                                                                    | .a.                                                    | _                                                                                                |                                                                                   | Miniscowość                                                       |                                                                         |                                                                                                    |  |  |  |
| 1111<br>Norwick                                                                                                    | ię.                                                    | _                                                                                                |                                                                                   | Miejscowosc.                                                      |                                                                         |                                                                                                    |  |  |  |
| Nazwiski<br>Data wa danai                                                                                                    | 0.<br>                                                 |                                                                                                  | Nr. dom                                                                           |                                                                   | -                                                                       |                                                                                                    |  |  |  |
| Data urouzeni                                                                                                    | ld:                                                    |                                                                                                  |                                                                                   | u/m meszkama.                                                     | -                                                                       |                                                                                                    |  |  |  |
| Uprawnieni                                                                                                    | ie: IB                                                 | K                                                                                                | Coordynacja:                                                                      |                                                                   |                                                                         |                                                                                                    |  |  |  |
| Lek: [4494]                                                                                                    |                                                        | zaw dows                                                                                         | kp.<br>trz 1daw (05                                                               | ml) 1a                                                            | Ilo                                                                     | ść opakowań: 1                                                                                                    |  |  |  |
| Odebteséé: <b>IP</b>                                                                                                    |                                                        |                                                                                                  |                                                                                   |                                                                   | 10                                                                      |                                                                                                    |  |  |  |
| Ictul+3                                                                                                    |                                                        |                                                                                                  | Dawkowa                                                                           | ie                                                                |                                                                         |                                                                                                    |  |  |  |
| [curro]                                                                                                    |                                                        | Lttri+3j Dawkowahie                                                                              |                                                                                   |                                                                   |                                                                         |                                                                                                    |  |  |  |
| 1 x w miesiącu do końca opak. domięśniowo                                                                                                    |                                                        |                                                                                                  |                                                                                   |                                                                   |                                                                         |                                                                                                    |  |  |  |
| 1 x w miesiącu do ko                                                                                                    | ońca opa                                               | ak. domięśnie                                                                                    | owo                                                                               |                                                                   |                                                                         | 🗌 💼 🗙                                                                                                    |  |  |  |
| 1 x w miesiącu do ko<br>1 X w miesiącu                                                                                                    | ońca opa                                               | ak. domięśnie<br>0 j.m.                                                                          | owo<br>Yrzez 0                                                                    | miesięcy 🗸                                                        | 🔽 Do końca op                                                           | oak.                                                                                                    |  |  |  |
| 1 x w miesiącu do ko       1 X w miesiącu       0 Rano                                                                                                    | ońca opa<br>u v Południe                               | ak. domięśnie<br>0 j.m.<br>e 0 Po                                                                | v Przez 0 południe 0                                                              | miesięcy ~<br>Wieczór 0                                           | ✓ Do końca op<br>Noc □ O st                                             | oak.<br>:ałej porze                                                                                                    |  |  |  |
| 1 x w miesiącu do ko       1 X w miesiącu       0 Rano       0                                                                                                    | ońca opa                                               | ak. domięśnie<br>0 j.m.<br>e 0 Pc                                                                | v Przez 0<br>opołudnie 0                                                          | miesięcy v<br>Wieczór 0                                           | ✓ Do końca op<br>Noc ○ O st<br>roćlono ×                                | pak.<br>tałej porze                                                                                                    |  |  |  |
| 1 x w miesiącu do ko       1 X w miesiącu       0 Rano       0 Co       0 miesiące                                                                                                    | ońca opa<br>J V Południe<br>I V Do                     | ak. domięśnia<br>0 j.m.<br>e 0 Po<br>o godziny [                                                 | owo<br>Przez 0<br>opołudnie 0<br>0 domięśn                                        | miesięcy v<br>Wieczór 0<br>iowo v nie oł                          | ✓ Do końca op<br>Noc □ O st<br>rreślono ヾ                               | oak.<br>ałej porze                                                                                                    |  |  |  |
| 1 x w miesiącu do ko       1 X w miesiącu       0 Rano       0       Co     0       miesiące                                                                                          | ońca opa<br>J V Południe<br>V Do                       | ak. domięśnia<br>0 j.m.<br>e 0 Po<br>o godziny [                                                 | owo<br>Przez 0<br>opołudnie 0<br>0 domięśn                                        | miesięcy ~       Wieczór     0       iowo ~     nie ok            | ✓ Do końca op<br>Noc □ O st<br>treślono ×                               | ak.                                                                                                    |  |  |  |
| 1 x w miesiącu       1 X w miesiącu       0 Rano     0       Co     0       miesiące                                                                                                  | ońca opa<br>J V<br>Południe<br>V Do                    | ak. domięśnia<br>j.m.<br>e 0 Pc<br>p godziny                                                     | Przez  Przez  ppołudnie  o domięśn                                                | miesięcy v<br>Wieczór 0<br>iowo v nie oł                          | ☑ Do końca op<br>Noc □ O st<br>rreślono ▽<br>Opal                       | ak.<br>:ałej porze<br>kowań: 1 j.m.: 1                                                                                                    |  |  |  |
| 1 x w miesiącu do ko       1 X w miesiącu       0 Rano       0 Rano       0 miesiące                                                                                                  | ońca opa<br>J V<br>Południe                            | 0 j.m.<br>e 0 Pc<br>o godziny                                                                    | v Przez 0<br>popołudnie 0<br>0 domięśn                                            | miesięcy v<br>Wieczór 0<br>iowo v nie oł                          | Do końca op<br>Noc O st<br>rreślono V<br>Opal                           | kowań: 1 j.m.: 1                                                                                                    |  |  |  |
| 1 x w miesiącu do ko<br>1 X w miesiącu<br>0 Rano 0<br>Co 0 miesiące                                                                                                    | pńca opz<br>J V<br>Południe<br>V Do                    | o j.m.<br>o j.m.<br>o godziny                                                                    | Przez 0     południe 0     domięśn                                                | miesięcy ~<br>Wieczór 0<br>iowo ~ nie oł                          | Do końca op Noc O st rreślono V Opal                                    | iałej porze<br>kowań: 1 j.m.: 1                                                                                                    |  |  |  |
| 1 x w miesiącu do ko           1 X w miesiącu           0 Rano         0           Co         0           Co         0           Co         0           Minesiące         0           | phíca opz<br>Południe<br>Do                            | <ul> <li>ak. domięśnia</li> <li>j.m.</li> <li>j.m.</li> <li>O Pc</li> <li>p godziny [</li> </ul> | Przez 0 południe 0 domięśn Przyczyna wy echienia przez                            | miesięcy v<br>Wieczór 0<br>iowo v nie ok                          | Do końca op Noc O st rreślono V Opal                                    | iałej porze<br>kowań: 1 j.m.: 1                                                                                                    |  |  |  |
| 1 x w miesiącu do ka<br>1 X w miesiącu<br>0 Rano 0<br>Co 0 miesiące<br>(trl+4)<br>Adnotacja: Pole wy                                                                                  | ońca opz<br>J Y Południe<br>Y Do<br>magan              | e do uzupe                                                                                       | Przez 0 południe 0 domięśn Przyczyna wy ełnienia przez                            | miesięcy v<br>Wieczór 0<br>iowo v nie ok<br>rdania<br>farmaceutę. | Do końca op Noc O st rreślono V Opal                                    | iałej porze<br>kowań: 1 j.m.: 1                                                                                                    |  |  |  |
| 1 x w miesiącu do ka           1 X w miesiącu           0 Rano         0           Co         0 miesiące           (Ctrl+4)           Adnotacja:         Pole wy                      | prica opa<br>J V<br>Południe<br>V Do<br>magan          | e do uzupr<br>Pacjent                                                                            | Przez 0 Przez 0 O domięśn Przyczyna wy ełnienia przez (F9) Powtórz                | miesięcy v<br>Wieczór 0<br>iowo v nie oł<br>rdania<br>farmaceutę. | Do końca op Noc O st treślono  Opal Opal                                | in in in iteration in the second second seco |  |  |  |
| 1 x w miesiącu do ka           1 X w miesiącu           0 Rano         0           Co         0 miesiące           (tri+4)           Adnotacja:         Pole wy           [F2] Zapisz | nica opa<br>J V<br>Południe<br>V Do<br>magan<br>[F6] I | e do uzupr<br>Pacjent                                                                            | Przez 0 południe 0 domięśn Przyczyna wy elnienia przez [F9] Powtórz [AltaD] Dando | miesięcy v<br>Wieczór 0<br>iowo v nie ok<br>dania<br>farmaceutę.  | Do końca op<br>Noc O st<br>reślono V Opal de-Rp. (F11) [ f11] [ page 55 |                                                                                                    |  |  |  |

Rys. 11. Zapisanie zmian w oknie e-Recepty farmaceutycznej

12. Po wybraniu **\*Zapłata** wygenerowany zostanie DRR (przykład poniżej), w którym standardowo należy zweryfikować poprawność danych i jeżeli wszystko się zgadza zakończyć realizację za pomocą przycisku **[CTR+ENT] Recepta zakończona**:

| Potwierdzenie i podpis elektroniczny realizacji                                                                                                    | recepty                                                                                                    |                                                                                                    | ×                                                                 |  |  |  |
|----------------------------------------------------------------------------------------------------|----------------------------------------------------------------------------------------------------|----------------------------------------------------------------------------------------------------|-------------------------------------------------------------------|--|--|--|
| Realizacja 1/1                                                                                                    | . (zamykająca)                                                                                                    | Recepta 1/1                                                                                                    |                                                                   |  |  |  |
| Realizacja recep                                                                                                    | ty elektronicznej (zamykająca)                                                                                                    |                                                                                                    |                                                                   |  |  |  |
| Data wystawienia 5 lutego 2025 r. godz. 14:31:45                                                                                                    | D 2.16.840.1.113883.3.4424.2.7.40.5.1 001089962800000005342                                                                                                    | Data wystawienia 5 lutego 2025 r. godz. 14:31:27                                                                                                    | D 2.16.840.1.113883.3.4424.2.7.40.2.1 001F899628000000053423      |  |  |  |
| Wersja 1 ID zbior<br>Pacjent                                                                                                    | VIII wersji 2.16.840.1.113883.3.4424.2.7.40.5.2 0010899628000000053423<br>Wystawca dokumentu dokument podpisany elektronicznie                                                                                                    | Pacjent                                                                                                    | Wystawca dokumentu brak podpisu elektronicznego<br>Kinga Apteczna |  |  |  |
|                                                                                                    | Kinga Apteczna                                                                                                    | Data uradzenia 1 sturznia 1940 s                                                                                                    | Farmaceuta NPWZ                                                   |  |  |  |
| Data urodzenia 1 stycznia 1940 r.                                                                                                    | Umowa z 12 Oddziałem NFZ 44                                                                                                    | Wiek w dniu wystawienia 85 lat                                                                                                    | PRIMA                                                             |  |  |  |
| Wiek w dniu wystawienia 85 lat                                                                                                    | Miejsce wystawienia                                                                                                    | Płeć mężczyzna                                                                                                    | Wpis w Rejestrze Aptek 1936254                                    |  |  |  |
| Płeć mężczyzna                                                                                                    | PRIMA                                                                                                    | Adres                                                                                                    | REGON 241371988                                                   |  |  |  |
| Adres                                                                                                    | Wpis w Rejestrze Aptek 1936254                                                                                                    |                                                                                                    | Adres B. Puscha 7 bl. 18C, 25-835 KIELCE                          |  |  |  |
|                                                                                                    | REGON 241371988<br>Adres B. Puscha 7 bl. 18C, 25,835 k/ELCE                                                                                                    |                                                                                                    | Kontakt tel: 413068270                                            |  |  |  |
|                                                                                                    | Kontakt tel: 413688276                                                                                                    | Rp.                                                                                                    |                                                                   |  |  |  |
|                                                                                                    |                                                                                                    | zaw.dowstrz, 1daw.(0.5ml) 1                                                                                                    | a                                                                 |  |  |  |
| Wydanie leku                                                                                                    |                                                                                                    | 1 op. po 1 amp-strz. (+ igla)<br>Odpłatność B<br>Dane o ubezpieczeniu i uprawnieniach<br>Uprawnienia dodatkowe IB(Książka inwalidy wojennego-wojskowego<br>Powód wydania leku<br>Role obwiatkowa do wordziania zrzez farmano do |                                                                   |  |  |  |
| DANE RECEPTY ELEKTRONICZNEJ                                                                                                    |                                                                                                    |                                                                                                    |                                                                   |  |  |  |
| Pozycja recepty: 001F899628000000053423-1<br>NPWZ: 37189917 REGON: 241371988                                                                                                    |                                                                                                    |                                                                                                    |                                                                   |  |  |  |
| WYDANO NA PODSTAWIE RECERTY NA LEK GOTO                                                                                                    | WAY .                                                                                                    |                                                                                                    |                                                                   |  |  |  |
| Data realizacji: 05.02.2025 14:31:27                                                                                                    |                                                                                                    |                                                                                                    |                                                                   |  |  |  |
| Numer leku nadany przez aptekę: 4494                                                                                                    |                                                                                                    |                                                                                                    |                                                                   |  |  |  |
| Kategona dostępnosci: Kp                                                                                                    |                                                                                                    |                                                                                                    |                                                                   |  |  |  |
| Nazwa: Izaw.dowstrz, 1daw.(0,6mi) 1a<br>Postać: zaw.do wstrz., Dawka, 1 daw. (0,5 mi), Opako<br>Nr serii: 2005 Data wazności: 31.12.2025 00:00:00<br>Identyfikator produktu: 5909091302108(GS1)<br>Ilość: 1,000 | Nazwa: <b>1 zaw.dowstrz.1daw.(0,5ml) 1a</b><br>Postać: zaw.do wstrz., Dawka, 1 daw. (0,5 ml), Opakowanie: 1 ampstrz. (+ igla)<br>Nr serii: 2005 Data ważnóci: 51.12.2025 00:00-00<br>Identyfikator produktu: 5909991302108(GS1)<br>Iość: 1 000 |                                                                                                    | Ŧ                                                                 |  |  |  |
| TAKSACJA                                                                                                    |                                                                                                    |                                                                                                    |                                                                   |  |  |  |
| Poziom odpłatności leku refundowanego: B                                                                                                    |                                                                                                    |                                                                                                    |                                                                   |  |  |  |
| Cena hurtowa zakupu brutto: 43.50 zł                                                                                                    |                                                                                                    |                                                                                                    |                                                                   |  |  |  |
| Wartość wydanego leku: 53,30 zł                                                                                                    |                                                                                                    |                                                                                                    |                                                                   |  |  |  |
| Limit urzędowy: 53,30 zł                                                                                                    |                                                                                                    |                                                                                                    |                                                                   |  |  |  |
| Kwota refundacii: 53.30 zł                                                                                                    |                                                                                                    |                                                                                                    |                                                                   |  |  |  |
| Zapłacono: 0,00 zł                                                                                                    |                                                                                                    |                                                                                                    |                                                                   |  |  |  |
| Dane o ubezpieczeniu i uprawnieniach                                                                                                    |                                                                                                    |                                                                                                    |                                                                   |  |  |  |
| Płatnik: nie dotyczy                                                                                                    |                                                                                                    |                                                                                                    |                                                                   |  |  |  |
| Oprawnienia dodatkowe: IB (Ksiązka inwalidy wojenneg                                                                                                    | o-wojskowego                                                                                                    | Wyłącz dla tej recepty w SIM weryfikacje ile                                                                                                    | ości produktu leczniczego, ŚSSPŻ, wyrobu medvcznego               |  |  |  |
|                                                                                                    |                                                                                                    | przeznaczonego do wydania pacjentowi na                                                                                                    | 120-dniowy okres stosowania.                                      |  |  |  |
| Recepta: 1 - Pozycja: 1                                                                                                    |                                                                                                    |                                                                                                    | Widok: Standardowy $\lor$                                         |  |  |  |
| [<-] Poprzednia [->] Następna [F2] Częściowa                                                                                                    | realizacja [CTR+ENT] Recepta zakończona                                                                                                    | [F10] Drukuj [F11] Zatwierdź i zakończ wszystkie [                                                                                                    | Ctrl+F11] Zatwierdź [F12] Adnotacje [ESC] Wróć                    |  |  |  |

Rys. 12. Dokument realizacji recepty farmaceutycznej

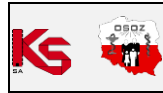

| DOKUMENTACJA KS-AOW                                       |                    |             |                     |                 |               |        |  |  |
|-----------------------------------------------------------|--------------------|-------------|---------------------|-----------------|---------------|--------|--|--|
|                                                           | WYSTAWIANIE E-RECE | PTY FARMACI | EUTYCZNEJ NA LEK RE | FUNDOWANY W SYS | STEMIE KS-AOW | KS-AUW |  |  |
| ISO 9001:2015, 27001:2013 Dokument: 2 Wydanie: 2025-02-12 |                    |             |                     |                 |               |        |  |  |

#### 13. Określenie formy zapłaty.

14. Podpisanie dokumentu hasłem do certyfikatu uprawniającego do wystawiania recept farmaceutycznych. Po wpisaniu hasła, należy wybrać **[F2] Podpisz**.

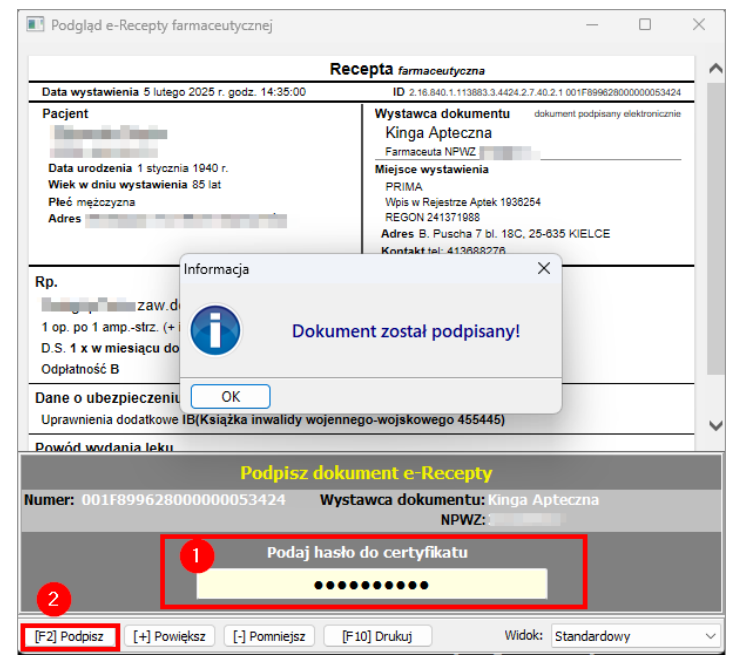

Rys. 13. Podpisanie e-recepty farmaceutycznej